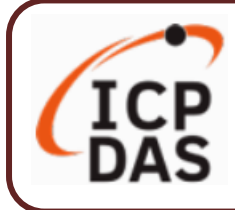

## **Packing List**

**UA I/O** package includes this document and the following items:

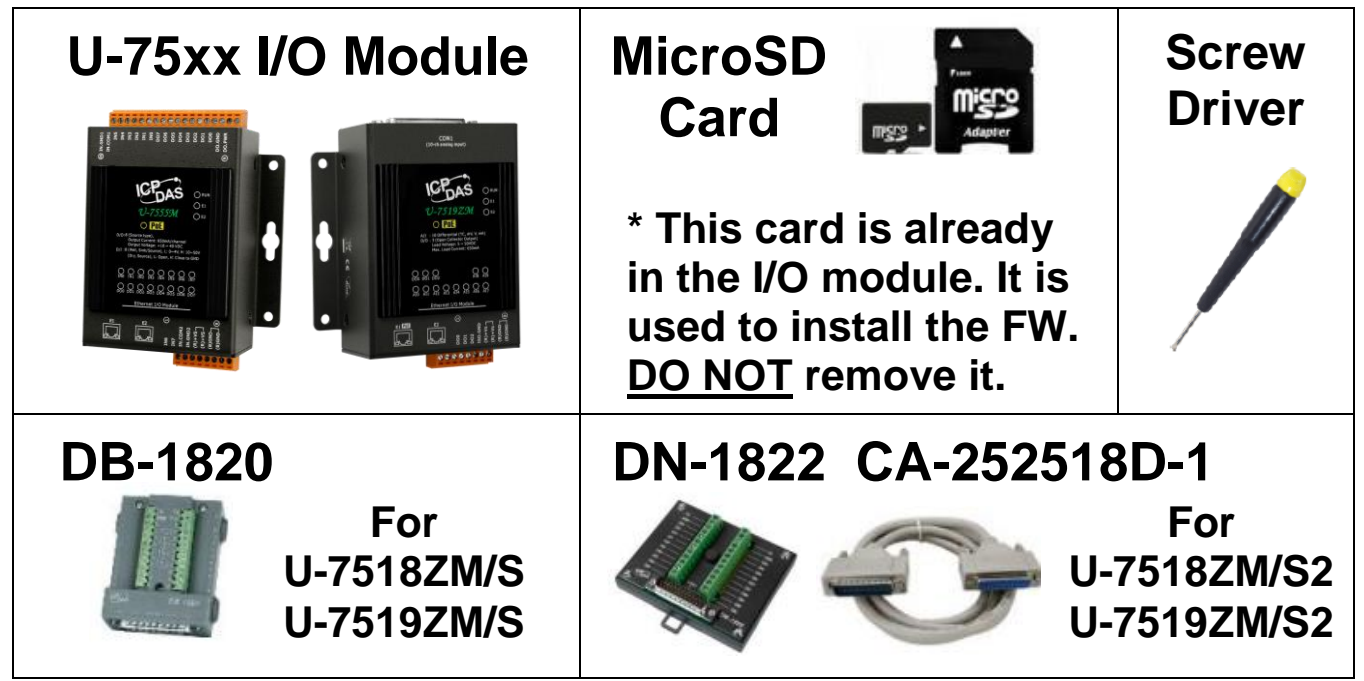

## **Technical Resources**

How to search for drivers, manuals and spec information on ICP DAS website.

• For Mobile Web

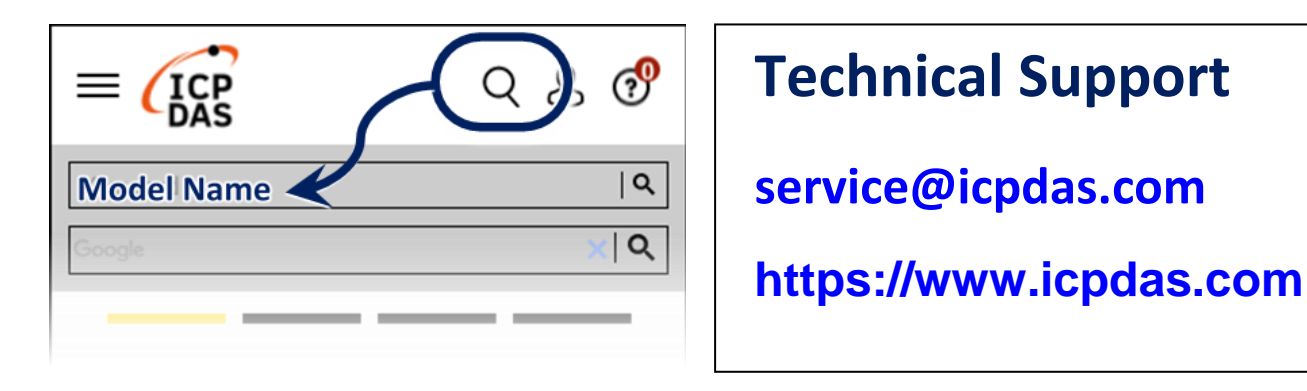

For Desktop Web

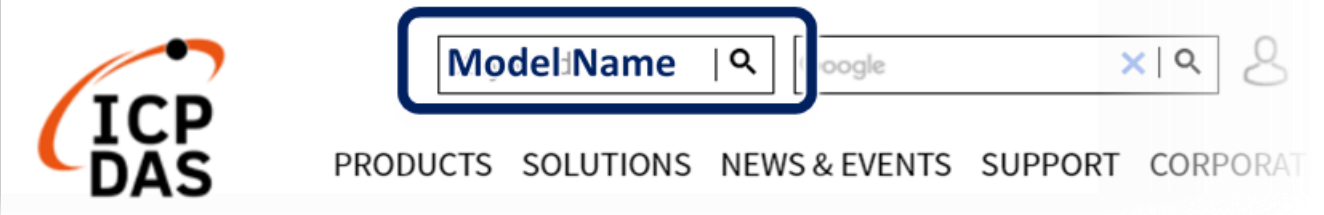

## **1.** Preparations for Devices

- 1. PC/NB: Can connect to the network and set the network
- 2. Ethernet Switch/Hub (Ex: NS-205A or PoE Switch NSM-208SE)
- **3.** Power Supply: +1**2** ~ **+48 VDC** (Ex: MDR-60-24)

## **2.** Hardware Connection

Connect the UA I/O Module with the RJ-45 Ethernet port to an Ethernet switch/hub (Fig.2 for PoE Switch) and PC. You can also directly link the U-75xx to PC with an Ethernet cable.

After power is connected, please **[wait 1 minute]** for U-75xx start-up procedure. When the "**RUN**" light starts flashing, it represents the boot is complete.

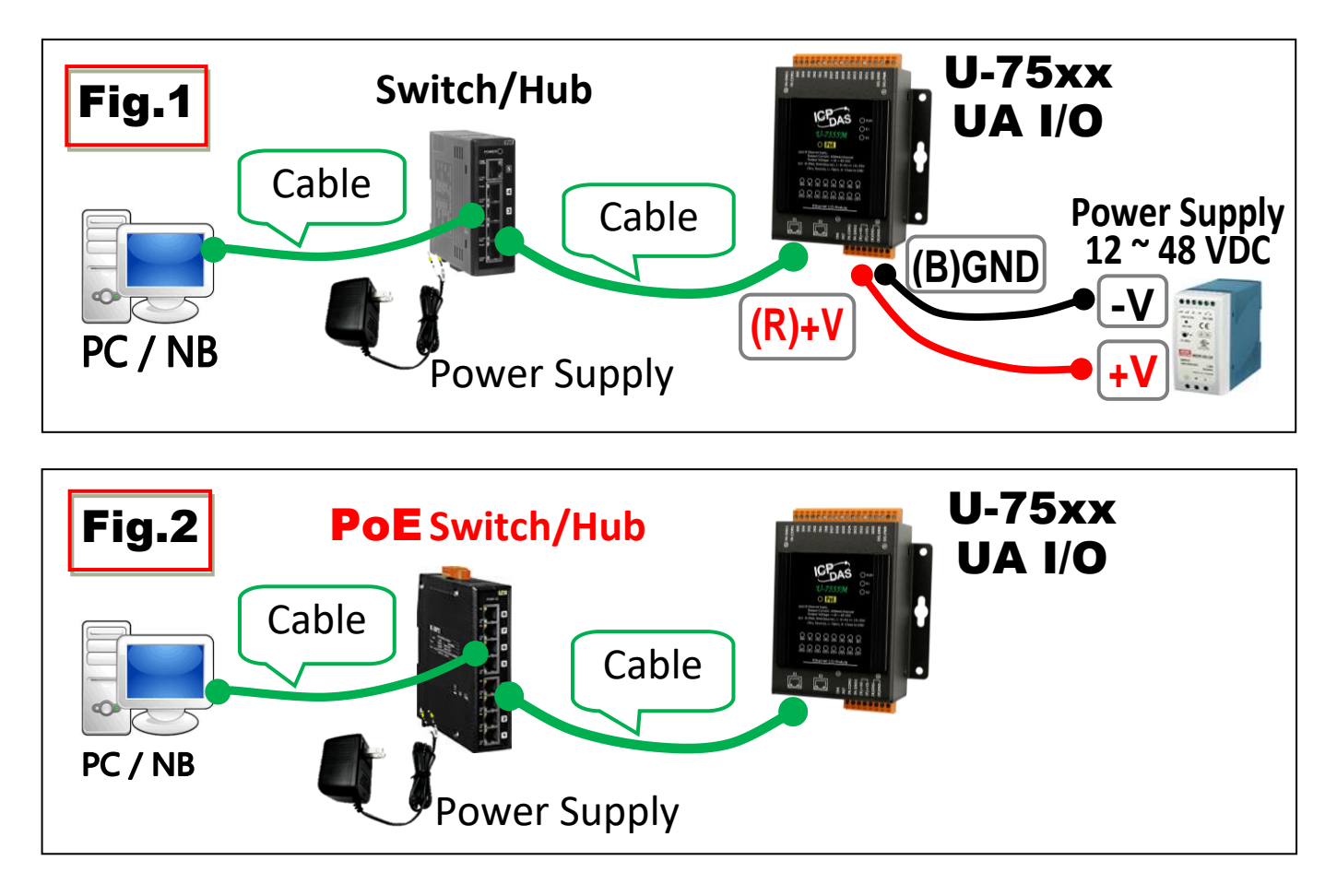

## **3.** Network Connection

|         | Factory Default Settings of U-75xx |             |                                     |  |  |  |  |  |  |
|---------|------------------------------------|-------------|-------------------------------------|--|--|--|--|--|--|
|         | IP 192.168.25                      |             | Assign U-75xx a                     |  |  |  |  |  |  |
| Network | Mask                               | 255.255.0.0 | new IP setting<br>according to your |  |  |  |  |  |  |
|         | Gateway                            | 192.168.1.1 | according to your case.             |  |  |  |  |  |  |
| Web UI  | UI Username ro                     | root        | After login, change                 |  |  |  |  |  |  |
| Account | Password                           | root        | password at once.                   |  |  |  |  |  |  |

**1.** Change the **PC's IP** setting as following.

(Write down the **PC original** network settings before modify.) EX:

| IP              | 192.168.255.10 |
|-----------------|----------------|
| Subnet mask     | 255.255.0.0    |
| Default Gateway | 192.168.1.1    |

2. Make sure the PC and U-75xx is connecting through Ethernet. And then open a PC side browser (Ex: Chrome, IE...). Type http://192.168.255.1 in the URL address. Use default Web UI username/password root/root to login.

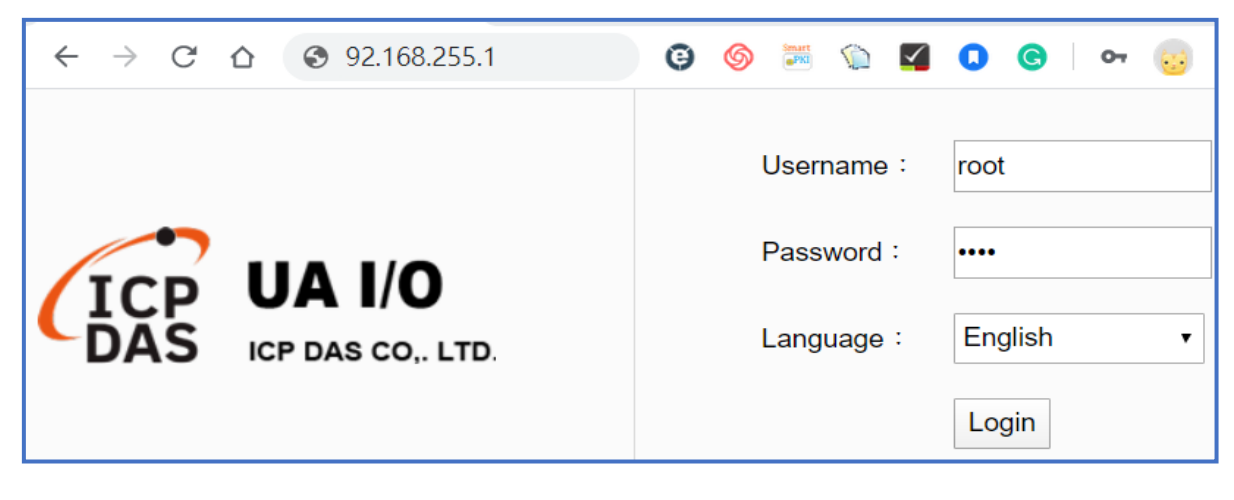

#### 3. Change the Username/password in [Account Setting] of

[System Setting], or user cannot use any other function.

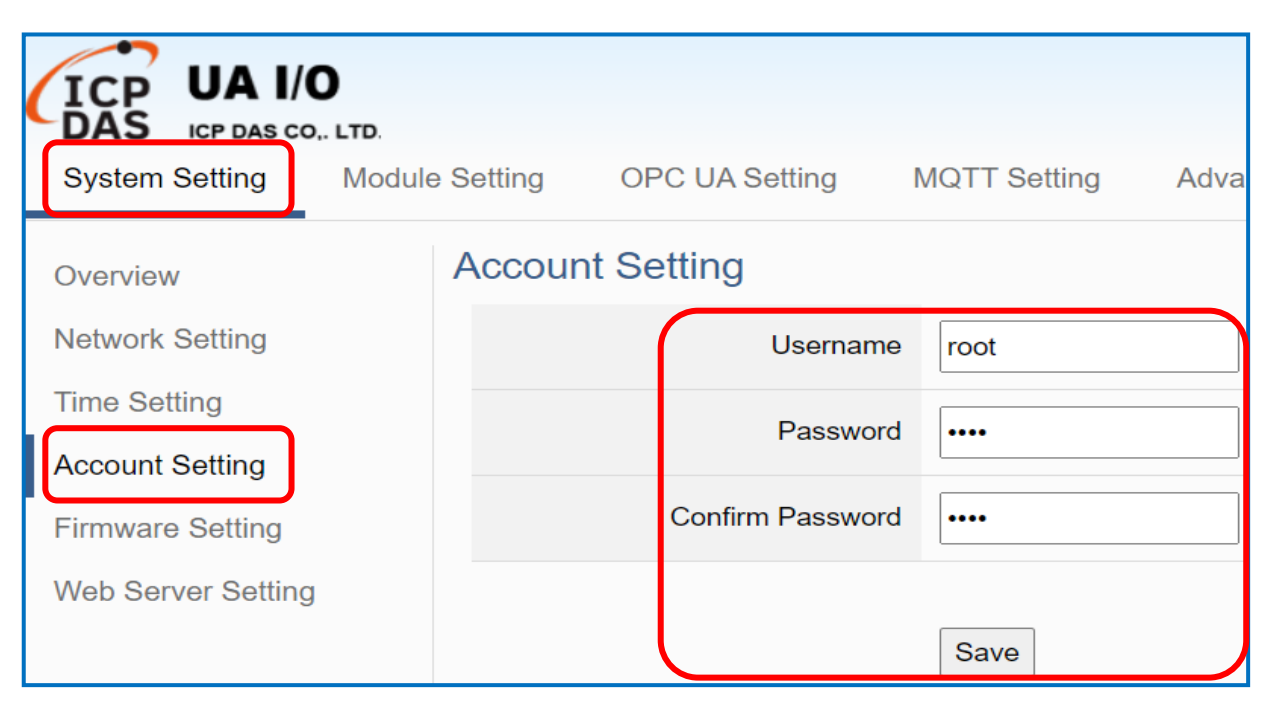

4. Click 【System Setting】 → 【Network Setting】 > 【Network

Setting(LAN) I to change the IP settings by user network.

| System Setting                  | OPC UA Setting MQTT Setting |                                                                                         |
|---------------------------------|-----------------------------|-----------------------------------------------------------------------------------------|
| Overview                        | Network Setting (LAN        | )                                                                                       |
| Network Setting                 | Connection M                | <ul> <li>Specify an IP address.</li> <li>Obtain an IP address automatically.</li> </ul> |
| Time Setting<br>Account Setting | IP Addr                     | ress 192 · 168 · 81 · 252                                                               |
| I/O Setting                     | Μ                           | Mask 255 · 255 · 0 · 0                                                                  |
| I/O Status                      | Gate                        | way 192 · 168 · 1 · 1                                                                   |
| Firmware Setting                | MAC Addr                    | ress 00:0d:e0:b0:f0:00                                                                  |
|                                 |                             |                                                                                         |
|                                 |                             | Save                                                                                    |

5. Save the IP settings, restore the PC original IP settings, and then type the new IP/Username/Password in the browser to login the Web UI of U-75xx to configure user's UA project.

# AI/AO Jumper Setting

To change the Selection Jumpers for Analog channels:

**1** Remove the top case and upper board of the module, the selection jumpers are next to the connector.

#### **Jumper Location Figure**

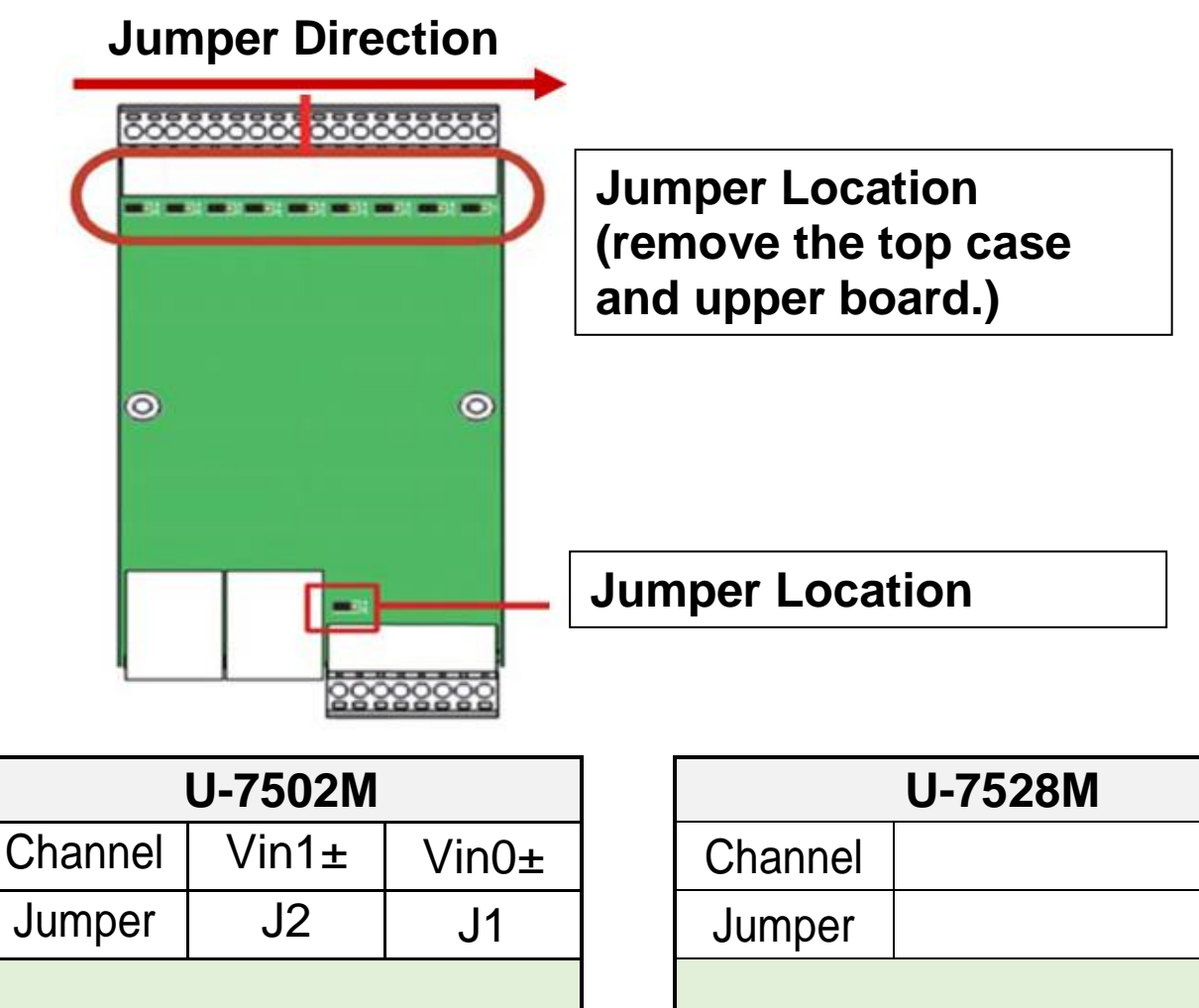

| Jumper  | J2  | J1  | Jun |
|---------|-----|-----|-----|
|         |     |     |     |
| Channel | Vir | Cha |     |
| Jumper  | J   | 3   | Jun |

| Channel |          |          |
|---------|----------|----------|
| Jumper  |          |          |
|         |          |          |
| Channel | V/Iout6+ | V/lout7+ |
| Jumper  | J1       | J2       |

| U-7517M-10 |       |       |       |       |       |       |       |       |       |  |  |
|------------|-------|-------|-------|-------|-------|-------|-------|-------|-------|--|--|
| Channel    | Vin8± | Vin7± | Vin6± | Vin5± | Vin4± | Vin3± | Vin2± | Vin1± | Vin0± |  |  |
| Jumper     | J9    | J8    | J7    | J6    | J5    | J4    | J3    | J2    | J1    |  |  |
|            |       |       |       |       |       |       |       |       |       |  |  |
| Channel    | Vin9± |       |       |       |       |       |       |       |       |  |  |
| Jumper     |       |       |       |       | J10   |       |       |       |       |  |  |

#### **Jumper Location Figure**

#### **Jumper Direction**

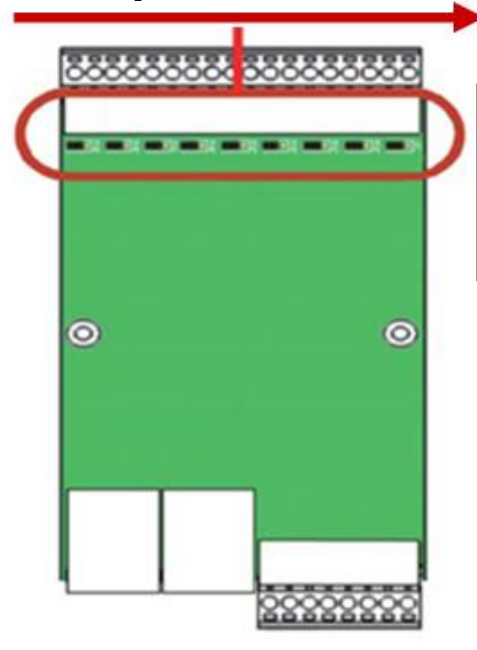

Jumper Location (remove the top case and upper board.)

| U-7504M |      |      |      |      |       |       |       |       |
|---------|------|------|------|------|-------|-------|-------|-------|
| Channel | Vin3 | Vin2 | Vin1 | Vin0 | Vout3 | Vout2 | Vout1 | Vout0 |
| Jumper  | J4   | J3   | J2   | J1   | J8    | J7    | J6    | J5    |

| U-7524M |        |        |        |        |  |  |  |  |
|---------|--------|--------|--------|--------|--|--|--|--|
| Channel | Vout3+ | Vout2+ | Vout1+ | Vout0+ |  |  |  |  |
| Jumper  | J4     | J3     | J2     | J1     |  |  |  |  |

| U-7526M |       |       |      |      |      |      |      |      |  |
|---------|-------|-------|------|------|------|------|------|------|--|
| Channel | Vout1 | Vout0 | Vin5 | Vin4 | Vin3 | Vin2 | Vin1 | Vin0 |  |
| Jumper  | J8    | J7    | J6   | J5   | J4   | J3   | J2   | J1   |  |

| U-7517M |       |       |       |       |       |       |       |       |
|---------|-------|-------|-------|-------|-------|-------|-------|-------|
| Channel | Vin7± | Vin6± | Vin5± | Vin4± | Vin3± | Vin2± | Vin1± | Vin0± |
| Jumper  | J8    | J7    | J6    | J5    | J4    | J3    | J2    | J1    |

| U-7519ZM |      |      |      |      |      |      |      |      |      |      |
|----------|------|------|------|------|------|------|------|------|------|------|
| Channel  | CH0± | CH1± | CH2± | CH3± | CH4± | CH5± | CH6± | CH7± | CH8± | CH9± |
| Jumper   | J1   | J2   | J3   | J4   | J5   | J6   | J7   | J8   | J9   | J10  |

2. Set up the Jumper corresponding to the type of Voltage / Current and Input / Output for each analog channel.

#### Voltage Input Selection Jumper (Jumpers default: Voltage)

# U-7502M, U-7504M, U-7517M, U-7517M-10, U-7526M $mV/V \stackrel{+}{\smile} \stackrel{\bigcirc}{\smile} \stackrel{\bigcirc}{\lor} \stackrel{\bigvee}{\lor} \stackrel{\bigcirc}{\lor} \stackrel{\bigvee}{\lor} \stackrel{\bigcirc}{\lor} \stackrel{\bigvee}{\lor} \stackrel{\bigcirc}{\lor} \stackrel{\bigvee}{\lor} \stackrel{\bigcirc}{\lor} \stackrel{\bigvee}{\lor} \stackrel{\bigcirc}{\lor} \stackrel{\bigcirc}{\lor} \stackrel{\bigcirc}{\lor} \stackrel{\bigcirc}{\lor} \stackrel{\bigcirc}{\lor} \stackrel{\bigcirc}{\lor} \stackrel{\bigcirc}{\lor} \stackrel{\bigcirc}{\lor} \stackrel{\bigcirc}{\lor} \stackrel{\bigcirc}{\lor} \stackrel{\frown}{\lor} \stackrel{\bigcirc}{\lor} \stackrel{\frown}{\lor} \stackrel{\bigcirc}{\lor} \stackrel{\frown}{\lor} \stackrel{\frown}{\lor} \stackrel{\bullet}{\lor} \stackrel{\bullet}{\circ} \stackrel{\bullet}{\lor} \stackrel{\bullet}{\circ} \stackrel{\bullet}{\circ} \stackrel{\bullet}{\circ} \stackrel{\bullet}{\bullet} \stackrel{\bullet}{\circ} \stackrel{\bullet}{\circ}$

#### Voltage Input (Single-ended Mode) Selection Jumper

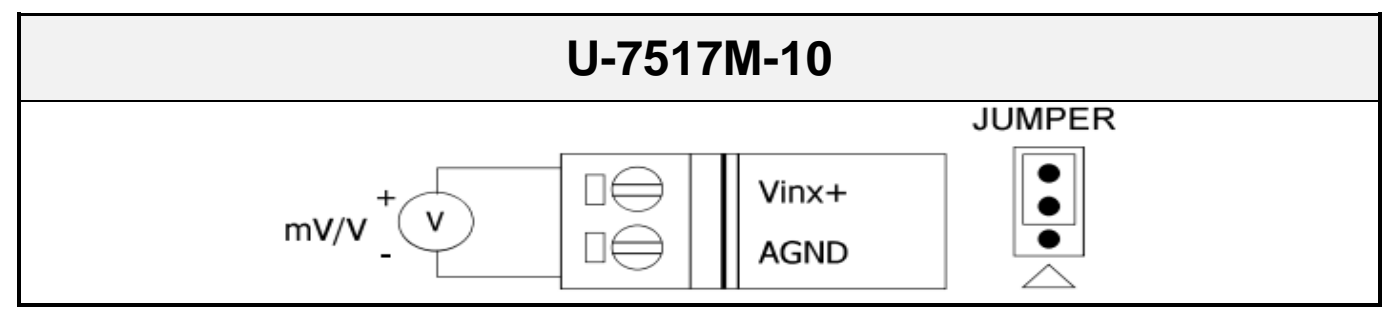

#### **Voltage Output Selection Jumper**

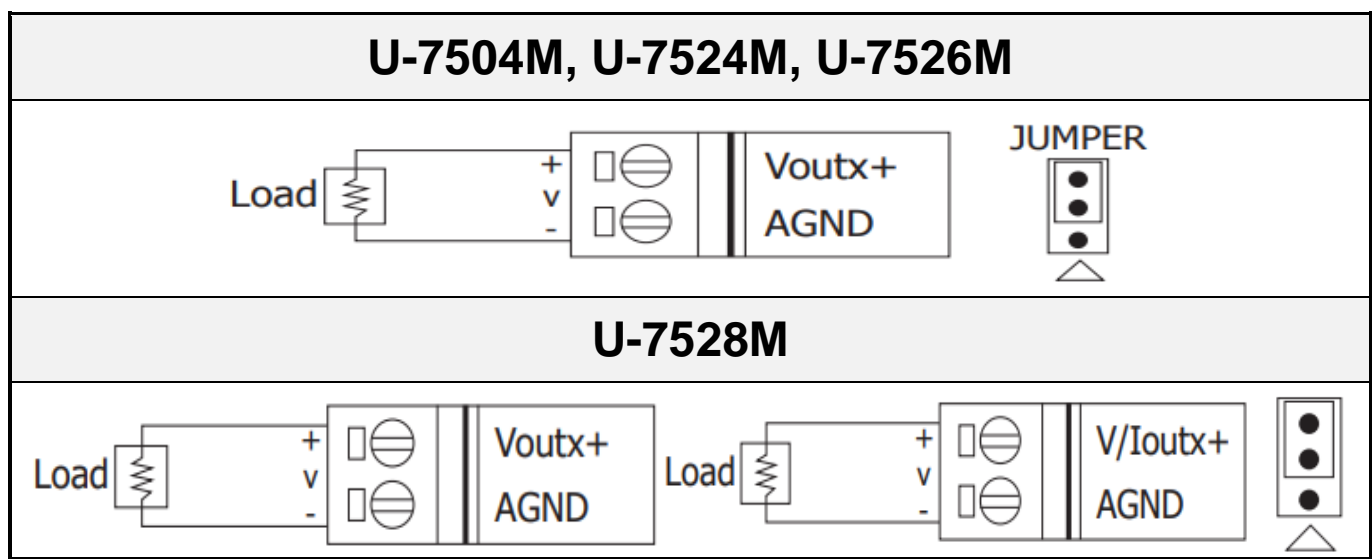

#### **Current Input Selection Jumper**

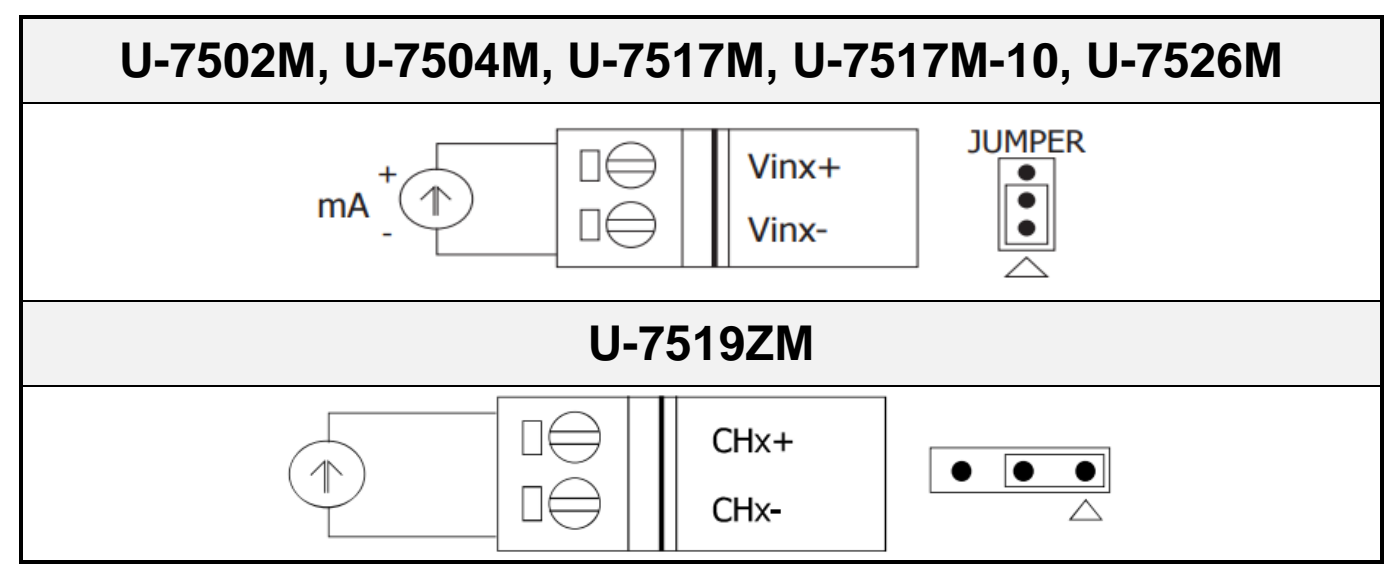

#### **Current Output Selection Jumper**

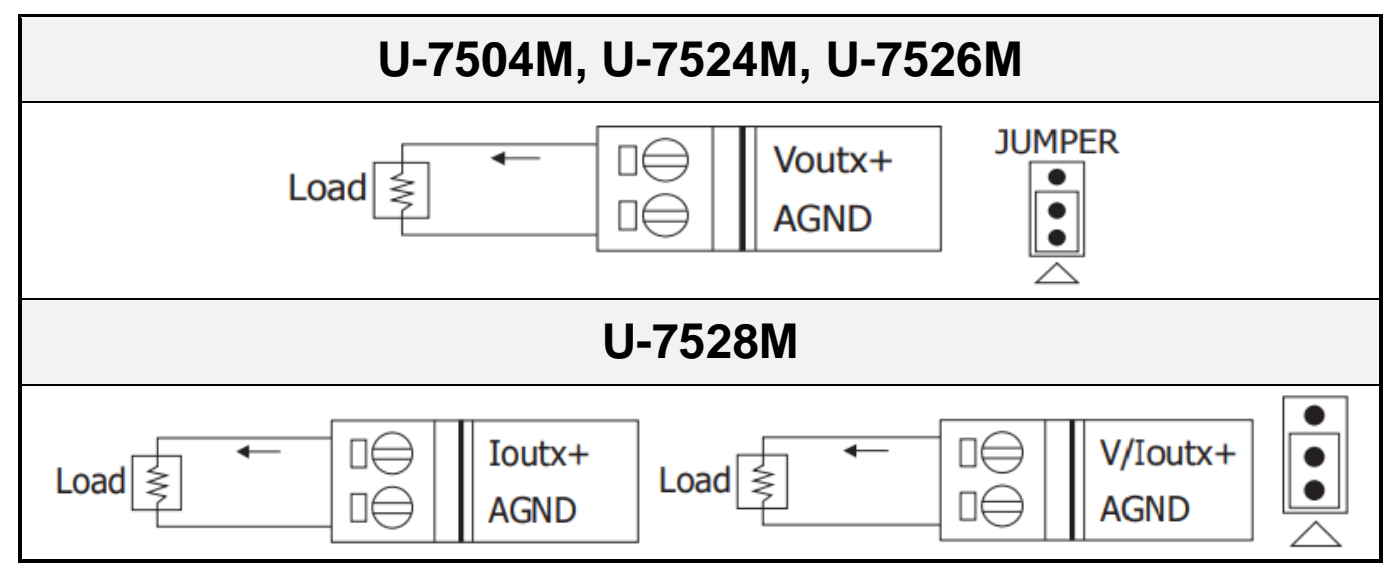

#### **Thermocouple Input Selection Jumper**

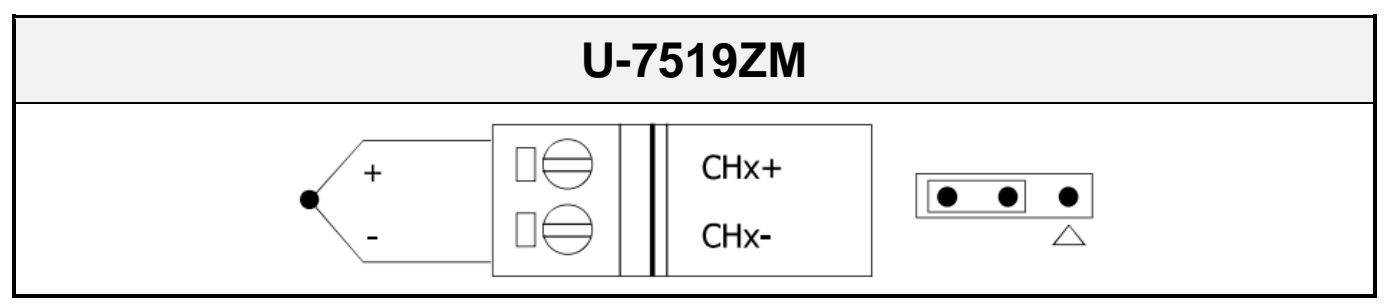